## San Diego Police Department

#### TRAINING BULLETIN

### A PUBLICATION OF THE SAN DIEGO POLICE DEPARTMENT

## DAVID NISLEIT CHIEF OF POLICE

19-03

JANUARY 28, 2019

### AUDITING RIPA DATA COLLECTED BY DEPARTMENT MEMBERS

#### I. <u>PURPOSE</u>

To ensure compliance with the Racial and Identity Profiling Act, supervisors and command staff will systematically audit collected data and document their findings through the inspection and Quarterly Management Report (QMR) process. This will be accomplished by verifying officers are completing RIPA entries, journalizing them, and properly documenting information in their arrest and detention reports.

## II. <u>BACKGROUND:</u>

Effective July 1, 2018, the Racial and Identity Profiling Act of 2015, otherwise known as "RIPA" or AB 953, required all sworn members of the Department to collect data mandated under the law's provisions.

Department Orders 18-16, 18-25, and 18-27 were sent to all personnel to ensure compliance with this statute. Additionally, all Department Procedures associated with RIPA were updated with the law's requirements and disseminated. Contained within those directions was an advisement that personnel should access the Department's digital resource library and review the AB 953 - RIPA file to meet expectations.

#### III. INSPECTIONS:

1. MONTHLY INSPECTIONS:

Effective immediately, each Commanding Officer will have their sergeants audit the RIPA entries for two (2) members of their squad on a rotating basis monthly and at least twice annually. They will include the information listed below in the note section of their monthly inspections in the format shown.

- a. Sergeants will review the selected officers' daily journals to determine if the journals are being fully completed and RIPA entries are being properly documented on the journal.
- b. The officers' activities for two (2) shifts per month will be analyzed to confirm their arrests, citations and field interviews were accompanied by required RIPA entries.
- c. Two (2) arrest or detention reports completed by the selected officers will be inspected to verify RIPA information documented in Department Order 18-25 was included in the narrative.
- d. Discrepancies must be noted by the sergeant, addressed with the officers inspected, and the next level supervisor should be verbally briefed on missing documentation to determine if ongoing issues are present that need additional corrective action.
- e. Documented contacts (arrests, citations and field interviews) are not always immediately available in ARJIS, at times with delays as long as several weeks. For this reason, a December inspection would utilize data collected from October.

Example Format – Inspection Notes Section:

Officer John Doe #1111

| Journals | Dates Activities   | Reports                | Discrepancies Noted/ |
|----------|--------------------|------------------------|----------------------|
| Complete | Audited            | Reviewed               | Addressed            |
| Yes/No   | 10/1/18<br>10/2/18 | 18-xxxxxx<br>18-xxxxxx | Yes/No               |

If these categories are not applicable to the selected officer, document with N/A and provide a brief explanation.

f. Commanding Officers will be notified if audits conducted by Data Systems requires an additional review of their personnel's RIPA entries.

## 2. QUARTERLY MANAGEMENT REPORTS:

Monthly inspections that indicate discrepancies were noted by supervisors while reviewing RIPA information will be explained in the QMR for the command. A brief description about how the discrepancies were addressed shall be documented under the additional audit section of the QMR.

# IV. <u>VERIFYING RIPA ENTRIES</u>

- 1. RIPA contacts made by officers that resulted in an arrest, citation or field interview, as well as their ARJIS documented contacts for arrests, citations and field interviews, are compiled in excel sheets located in the Quarterly Management Reports area under the RIPA Audits folder in the F drive.
- For example, October 2018 can be found at: F:\Quarterly Mgmt. Reports\2nd Qtr FY19Data\RIPA Audits

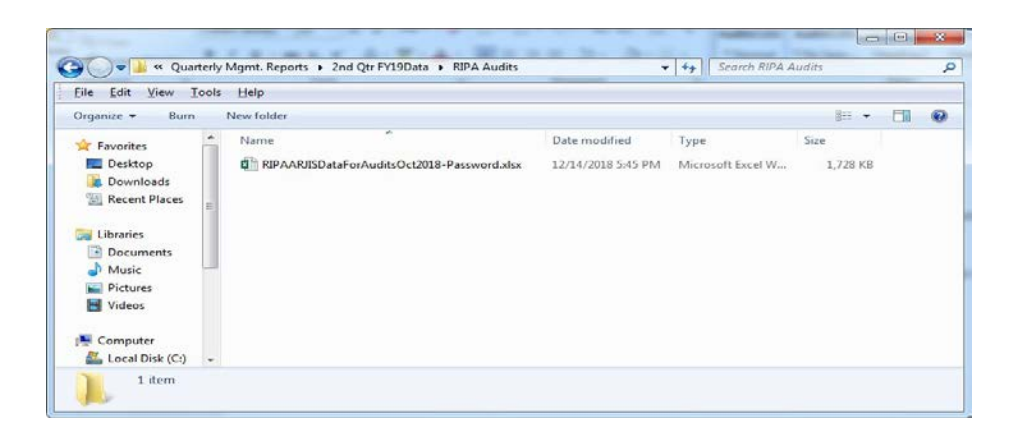

3. The Excel workbook is protected. Contact Program Manager, Chris Haley, for access.

| assword      | and the Real Property lies, in such as |                   |
|--------------|----------------------------------------|-------------------|
| RIPAARJISDat | aForAuditsOct2                         | 018' is protected |
| December 1   |                                        |                   |
| Password:    |                                        |                   |

4. <u>The Excel workbook has three tabs of information located at the bottom of the</u> <u>application for arrests, citations and field interviews. Each tab contains relevant RIPA</u> <u>entries and ARJIS data for that type of activity.</u>

| X Cut     | Calibri      | * 11           | * A* A*               |        | 🗞 🐺 Wrap Text     | G        | eneral          | •            |              | Normal       | Bad        | Good     | Neutral              | Cal              | culation        |            |            | ΣΑ       | iutoSum * )    | AT 1             | Hatey, Ch |
|-----------|--------------|----------------|-----------------------|--------|-------------------|----------|-----------------|--------------|--------------|--------------|------------|----------|----------------------|------------------|-----------------|------------|------------|----------|----------------|------------------|-----------|
| Format    | Painter B I  | <u>u</u> • 🖽 • | <u>0</u> - <u>A</u> - |        | 🖅 🖅 🗒 Merge & Cer | ter •    | . % , 🐕         | Conditio     | nal Format a | S Check Cell | Explanato  | ry Input | Linked (             | cell No          | te              | - le       | isert Dele | e Format | ill*<br>Slear* | Sort & Find &    |           |
| Clipboard | 5            | Font           |                       |        | Alionment         |          | Number          | Formator     | ng . Table . |              |            | Styles   |                      |                  |                 |            | Cell       |          | Editia         | niter · select · |           |
|           |              |                |                       |        | - a general       |          |                 |              |              |              |            | squis    |                      |                  |                 | ~          |            |          |                |                  |           |
| ٣         | : X √        | ∫x acti        | vityNumber            |        |                   |          |                 |              |              |              |            |          |                      |                  |                 |            | ~          |          |                |                  |           |
| ۵         | 8            | C              | D                     |        | E E               |          | G               |              | Ĥ.           |              | I          | 1        |                      |                  | K               |            |            |          | 10             | _                | м         |
| ivityNumb | · artivityTy | ActivityDa     | ActivityTi            | Y SPX  | v areM            | violatio | nSectic + Locat | ion          |              | v            | Name       | -        | • RIPA Assign/Fx     | Vears            |                 |            |            | identifi | cationNumi     | Assignmen        | et        |
| 169311    | ARREST       | 10/30/2018     | 14:53                 | MALE   | 31                | 148/A)/  | 1) 250 F        | ARK BOULEVA  | ARD          |              | 41         | -        | - In Provident Col   | Press .          |                 |            |            |          | 1              | Central          | ·         |
| 0132701   | ARREST       | 10/2/2018      | 15:20                 | FEMALE | 16                | 5150     | 2400            | COMMERCIAL   | STREET       |              | 12         | 2        |                      |                  |                 |            |            | 1253     |                | Central          |           |
| 163446    | ARREST       | 10/4/2018      | 1:29                  | MALE   | 36                | 460(B)   | 200 W           | MARKET STR   | FFT          |              | 22         | 5.0      |                      | *****            |                 |            |            | 18       |                | Central          |           |
| 168160    | ARREST       | 10/25/2018     | 5:45                  | MALE   | 26                | 24541    | 542 0           | 6TH AVENUE   |              |              | 23         | 23       |                      |                  |                 |            |            | 644      |                | Central          |           |
| 166746    | ARREST       | 10/16/2018     | 15:30                 | FEMALE | 54                | 647(E)   | K 3000          | IMPERIAL AVI | ENLIE        |              | 16         | 10       |                      |                  |                 |            |            |          |                | Central          |           |
| 293/1     | RIDA Arrest  | 10/9/2018      | 18:46                 | Male   | 33                | 041/1/2  | 1600            | ogan Avenue  |              |              | 12         | 10       | Patrol traffic e     | nforrement       | field operat    | ons/1      | vrs        | 14       |                | Central          |           |
| 164711    | ARREST       | 10/9/2018      | 19:00                 | MALE   | 33                | 979      | 1600            | LOGAN AVEN   | UE           |              | 11         | 1-12     | - wavy averified     |                  |                 | and a      | 1.4        | 1.15     |                | Central          |           |
| 0135801   | ARREST       | 10/9/2018      | 22:10                 | MALE   | 16                | 58.0103  | (A) 1500        | COMMERCIAL   | STREET       |              | 21         | *        |                      |                  |                 |            |            | SPS      |                | Central          |           |
| 86/1      | RIPA Arrest  | 10/9/2018      | 22:10                 | Female | 16                | 30.0.00  | 1500            | Commercial S | t            |              | 12 12 12   | 2.3      | Patrol, traffic er   | nforcement.      | field operation | ions / 19  | vrs        | 39       |                | Central          |           |
| 196/1     | RIPA Arrest  | 10/18/2018     | 19:23                 | Female | 20                |          | 1700            | ogan Ave     |              |              | 12         | 100      | Patrol, traffic er   | oforcement       | field operat    | ions / 1s  | vrs        | 100      |                | Central          |           |
| 66773A    | ARREST       | 10/18/2018     | 19:25                 | FEMALE | 27                | 853.7    | 1700            | LOGAN AVEN   | UF           |              | 11         | 10       | - warvy durine er    |                  |                 | and I have | 1.4        | 1000     |                | Central          |           |
| 69442     | ARREST       | 10/31/2018     | 3.10                  | MALE   | 25                | 415/31   | 1100            | MARKET STRE  | FT           |              | 21         | 3.8      |                      |                  |                 |            |            | - 25%    |                | Central          |           |
| 20/1      | RIDA Arrest  | 10/31/2018     | 3.10                  | Male   | 25                | 440101   | 1100            | Market St    |              |              | 21         | 34       | Patrol traffic e     | nforrement       | field operat    | ions / 19  | vrs        | 124      |                | Central          |           |
| 24/1      | RIPA Arrest  | 10/4/2018      | 6:56                  | Male   | 40                |          | 3001            | 7th          |              |              | 21         | 12       | Patrol traffic er    | oforcement       | field operat    | ions / 1   | VIS        | 17.4     |                | Central          |           |
| 152/1     | DIDA Arrest  | 10/4/2018      | 8-01                  | Mala   | 61                |          | 1700            |              |              |              | 21 2       | (B)      | Patrol traffic a     | oforrement       | field operation | ions / 1   | vrc        | to a     |                | Central          |           |
| 00/1      | RIDA Arrest  | 10/4/2018      | 13-31                 | Mala   | 37                |          | 1600            | icland       |              |              | 21         | 5.5      | Patrol traffic er    | nforrement       | field operation | ions / 1   | vrc        |          |                | Central          |           |
| 1/1       | RIDA Arrest  | 10/15/2018     | 23:00                 | Malo   | 50                |          | 1700            | k street     |              |              | 21         | CT       | Patrol traffic el    | nforrement       | field operat    | ions / 1   | vrc        | 100      |                | Central          |           |
| 186/1     | RIDA Arrest  | 10/18/2018     | 2:15                  | Malo   | 45                |          | 500.0           | ESAR CHAVE?  |              |              | 12         | 35       | Patrol traffic er    | nforrement       | field operat    | ions / 1   | vrc        | 17.3     |                | Central          |           |
| 66571     | ARREST       | 10/18/2018     | 7-35                  | MALE   | 26                | 979      | 500 0           | ESAR E CHAV  | F7 DARKWA    | V            | 12         | 1        | Panol, dance         | norcementy       | nero operat     | ions / x   |            | 1.5      |                | Central          |           |
| 15/2      | RIPA Arrest  | 10/18/2018     | 13.49                 | Male   | 30                |          | 800 1           | 5th          | LE PARTATA   |              | 21         | 6.8      | Patrol traffic er    | oforcement       | field operati   | ions / 1   | VFE        | 28.0     |                | Central          |           |
| 66649     | ARREST       | 10/18/2018     | 13:57                 | MALE   | 37                | 979      | 800 1           | 6TH STREET   |              |              | 21         | 50       | r un or, a unite u   | in or certrering | mena operati    | 01137 2    |            | 22       |                | Central          |           |
| 297/1     | RIPA Arrest  | 10/20/2018     | 23:00                 | Male   | 50                | 313      | 1500            | comercial st | ********     |              | 21         |          | Patrol, traffic e    | nforrement.      | field operat    | ions / 1   | vrs        | 110      |                | Central          |           |
| 299/1     | RIPA Arrest  | 10/21/2018     | 0:00                  | Male   | 50                |          | 400 1           | Sth          |              |              | 21         | 10       | Patrol, traffic el   | nforrement.      | field operat    | ons/1      | vrs        | 1.12     |                | Central          |           |
| 16/1      | RIPA Arrest  | 10/11/2018     | 22:33                 | Male   | 50                |          | 900.4           | th Avenue    |              |              | 23         | 12       | Patrol, traffic er   | nforcement.      | field operat    | ions / 14  | vrs        | 33.0     |                | Central          |           |
| 65261     | ARREST       | 10/11/2018     | 22:39                 | MALE   | 43                | 166/A1   | 4) 900 0        | ATH AVENUE   |              |              | 25         | ¥82      | 1000000000000        | in or earliering | inclu operat    | 0.01 2     | 1          | 192      |                | Central          |           |
| 851/1     | RIPA Arrest  | 10/28/2018     | 2:45                  | Male   | 25                | 1000.00  | 700.0           | STH AV       | ********     |              | 23         | 321      | Patrol traffic er    | forrement        | field operati   | ions / 4   | VFE        | 110      |                | Central          |           |
| 67379     | ARREST       | 10/22/2018     | 1:11                  | MALE   | 40                | 243/E1/  | 600 0           | STH AVENUE   |              |              | 23         | 0.5      |                      |                  |                 |            |            | 10.1     |                | Central          |           |
| 53/1      | RIPA Arrest  | 10/22/2018     | 1:11                  | Male   | 45                |          | 600 5           | th Avenue    |              |              | 21         | 1        | Patrol, traffic er   | nforcement.      | field operation | ions / 10  | vrs        | 2.1      |                | Central          |           |
| 55/1      | RIPA Arrest  | 10/28/2018     | 0:40                  | Male   | 25                | 1        | 700.0           | 5th Avenue   |              |              | 23 - 2 3 3 | 24       | Patrol, traffic er   | forcement        | field operat    | ons / 10   | vrs        | 182      |                | Central          |           |
| 56/1      | RIPA Arrest  | 10/7/2018      | 9:11                  | Female | 45                |          | 1400            | ESt          |              |              | 21         | 影影       | Patrol, traffic or   | forcement        | field operat    | ions / 10  | vrs        | 6-1      |                | Central          |           |
| 64218     | ARREST       | 10/7/2018      | 9:35                  | FEMALE | 55                | 243(E)/  | 1400            | E STREET     |              |              | 21         | 15 /2    | . where a manife en  |                  |                 | Const M    | 1.4        | 132      |                | Central          |           |
| 65770     | ARREST       | 10/14/2018     | 7:37                  | MALE   | 2R                | 115500   | 1200            | IMPERIAL AVI | ENUE         |              | 41         | 23       |                      |                  |                 |            |            | P. Mar   |                | Central          |           |
| 73/1      | RIPA Arrest  | 10/14/2018     | 7:37                  | Male   | 25                |          | 0 1 3 1         | Street 13th  | Street and I | mperial Aven | 41         | 13       | Patrol, traffic e    | nforcement.      | field operation | ions / 10  | vrs        | 100      |                | Central          |           |
| 44/1      | RIPA Arrest  | 10/20/2018     | 9:00                  | Female | 25                | 1        | 300.5           | th ave       |              |              | 24         | -        | Patrol, traffic er   | nforcement.      | field operation | ions / 10  | vrs        | 1.43     |                | Central          |           |
| 17/1      | RIPA Arrest  | 10/26/2018     | 6:40                  | Male   | 40                |          | 700 a           | sh st        |              |              | 26         | 1        | Patrol, traffic et   | nforcement.      | field operat    | ions / 10  | VIS        | 100      |                | Central          |           |
| 68403     | ARREST       | 10/26/2018     | 6:55                  | MALE   | 41                | 115500   | 702 4           | SH STREET    |              |              | 26 14 13   | 1        | and a set of the set |                  | and opened      |            |            | 1583     |                | Central          |           |
| 37/1      | RIPA Arrest  | 10/2/2018      | 23:15                 | Male   | 60                | 100000   | 0.22N           | D ST IMPERIA | LAVE         |              | 23         | 30       | Patrol, traffic es   | nforcement       | field operation | ions / a   | vrs        | the s    |                | Central          |           |
| 64113     | ARREST       | 10/6/2018      | 21:51                 | MALE   | 42                | 979      | 800 0           | STH AVENUE   |              |              | 23         | 12       |                      |                  |                 |            |            | 3        |                | Central          |           |
| 63/1      | RIPA Arrest  | 10/7/2018      | 3:25                  | Male   | 40                |          | 800.0           | STH AVE      |              |              | 23         | 25       | Patrol, traffic er   | nforcement.      | field operation | ions / a   | vrs        | 100      |                | Central          |           |
| 20/1      | RIPA Arrest  | 10/25/2018     | 20:36                 | Male   | 30                |          | 600 K           | ST           |              |              | 23         | 36.7     | Patrol, traffic er   | nforcement.      | field operat    | ions / 3   | vrs        | 14       |                | Central          |           |
| 32/1      | RIPA Arrest  | 10/26/2018     | 2:20                  | Male   | 40                | 1        | 500 5           | ST           |              |              | 23         | R        | Patrol, traffic er   | nforcement.      | field operation | ions/3     | vrs        | 243      |                | Central          |           |
| 62810     | ARREST       | 10/1/2018      | 15:22                 | MALE   | 40                | 3056     | 2600            | B STREET     |              |              | 17         | 2        | . anon name          |                  | inclu operati   | enal a     |            | 7744     |                | Central          |           |
| 90/1      | RIPA Arrest  | 10/1/2018      | 16:24                 | Male   | 40                |          | 2600            | 6            |              |              | 17         | 3.5      | Patrol, traffic er   | nforcement.      | field operation | ions / 10  | vrs        | 2.5      |                | Central          |           |
| 166378    | ADDECT       | to/ac/onto     | 10.47                 | FEMALE |                   |          | 2.000           |              |              |              | 1.00       | Sec      | and a state of       |                  | and appendix    |            |            | 100      | 8              |                  |           |

5. To review data for a specific officer, click on the down arrow next to "IdentificationNumber" (column L), and enter the officer's ID number to filter or narrow the data field.

| ⊉↓ | Sort Smallest to Largest                 |   |
|----|------------------------------------------|---|
| ₹↓ | Sort Largest to Smallest                 |   |
|    | Sort by Color                            | ► |
| 5  | Clear Filter From "identificationNumber" |   |
|    | Filter by Color                          | Þ |
|    | Number <u>F</u> ilters                   | ► |
|    | 9999                                     | × |
|    | Select All Search (esuits)               |   |
|    | OK Cancel                                |   |

6. When a filter is utilized with an officer's ID number on the *Arrests* tab, the results show *ARREST* reports from ARJIS and *RIPA Arrest* entries. Look for possible discrepancies by comparing the data by dates, times and locations. In most cases, there should be a one-to-one match between ARJIS arrests and RIPA arrests.

The following example in red highlights arrests from ARJIS and RIPA that are likely associated. In this example, there appear to be 6 ARJIS arrests that do not have a corresponding RIPA arrest and 1 RIPA arrest that does not have a corresponding ARJIS arrest. Further research to determine the cause of the possible mismatches should be completed under this scenario.

| ×∄    | 🗅 🧀 🖯 🖡            | 3 5 - 0             | - <u>C</u> , ∓ | RIPAARJISD     | ataForAuditsOct | 2018-Password    | Highlight             | edExamples.xlsx - Exe                  | el                         |                                  | ?                             | <b>A</b> -                |       | ×        |
|-------|--------------------|---------------------|----------------|----------------|-----------------|------------------|-----------------------|----------------------------------------|----------------------------|----------------------------------|-------------------------------|---------------------------|-------|----------|
| FIL   | E HOME             | INSERT P            | AGE LAYOUT     | FORMULAS       | DATA R          | EVIEW VIE        | W                     |                                        |                            |                                  |                               | Haley, Ch                 | ris + |          |
| Past  | Calibri<br>e V B I | - 11<br><u>U</u>    | A A            | = = <b>.</b> » | • 🔐 (           | General<br>\$~%* | ▼<br>00, 00<br>00, 00 | Conditional Forma<br>Formatting ▼ Tabl | nt as Cell<br>e + Styles + | Ensert •<br>Delete •<br>Format • | ∑ - A<br>↓ Z<br>Sor<br>e Filt | t & Find &<br>er + Select | 2     |          |
| Clipt | oard 🗔             | Font                | G.             | Alignme        | nt ra           | Number           | 5                     | Styles                                 |                            | Cells                            | Edi                           | iting                     |       | ~        |
| A1    | • :                | $\times \checkmark$ | fx activi      | tyNumber       |                 |                  |                       |                                        |                            |                                  |                               |                           |       | ۷        |
|       | Α                  | В                   | С              | D              | E               |                  | F                     | G                                      |                            | н                                |                               |                           | I     | -        |
| 1     | activityNumb 👻     | activityTy 👻        | ActivityDa 🔻   | ActivityTin 🗵  | sex             | ~                | ageM 👻                | violationSectio                        | Location                   |                                  |                               | -                         | be 👻  | N        |
| 1892  | 18163125           | ARREST              | 10/2/2018      | 20:30          | MALE            |                  | 69                    | 979                                    | 1500 K ST                  | REET                             |                               |                           | 521   | C        |
| 1893  | 18163571           | ARREST              | 10/4/2018      | 16:10          | MALE            |                  | 21                    | 21510(B)                               | 100 06TH                   | AVENUE                           |                               |                           | 521   | C        |
| 1894  | 18164477           | ARREST              | 10/8/2018      | 17:20          | MALE            |                  | 26                    | 11364.1(A)                             | 100 06TH                   | AVENUE                           |                               |                           | 521   | C        |
| 1895  | 18166446           | ARREST              | 10/17/2018     | 16:45          | MALE            |                  | 24                    | 11377(A)                               | 100 S 17TH                 | STREET                           |                               |                           | 511   | C        |
| 1896  | 52859 <b>/</b> 1   | <b>RIPA Arrest</b>  | 10/17/2018     | 21:24          | Male            |                  | 27                    |                                        | 100 s 17th                 | street                           |                               |                           | 511   | d        |
| 1897  | 18167580           | ARREST              | 10/22/2018     | 21:29          | MALE            |                  | 36                    | 979                                    | 1500 10TH                  | AVENUE                           |                               |                           | 526   | C        |
| 1898  | 18167772           | ARREST              | 10/23/2018     | 16:55          | MALE            |                  | 55                    | 3056                                   | 1400 10TH                  | AVENUE                           |                               |                           | 526   | C        |
| 1899  | 18168051A          | ARREST              | 10/24/2018     | 17:25          | MALE            |                  | 35                    | 11377(A)                               | 1200 11TH                  | AVENUE                           |                               |                           | 524   | C        |
| 1900  | 56863/1            | <b>RIPA Arrest</b>  | 10/27/2018     | 23:15          | Male            |                  | 28                    |                                        | 600 5th Av                 | enue                             |                               |                           | 523   | d        |
| 4749  |                    |                     |                |                |                 |                  |                       |                                        |                            |                                  |                               |                           |       |          |
| 4750  |                    |                     |                |                |                 |                  |                       |                                        |                            |                                  |                               |                           |       |          |
| 4751  |                    |                     |                |                |                 |                  |                       |                                        |                            |                                  |                               |                           |       |          |
| 4752  |                    |                     |                |                |                 |                  |                       |                                        |                            |                                  |                               |                           |       | 41.1     |
| 4753  |                    |                     |                |                |                 |                  |                       |                                        |                            |                                  |                               |                           |       | 41.1     |
| 4754  |                    |                     |                |                |                 |                  |                       |                                        |                            |                                  |                               |                           |       | 41.1     |
| 4755  |                    |                     |                |                |                 |                  |                       |                                        |                            |                                  |                               |                           |       | 41.1     |
| 4756  |                    |                     |                |                |                 |                  |                       |                                        |                            |                                  |                               |                           |       | 41.1     |
| 4757  |                    |                     |                |                |                 |                  |                       |                                        |                            |                                  |                               |                           |       | 41.1     |
| 4758  |                    |                     |                |                |                 |                  |                       |                                        |                            |                                  |                               |                           |       | HI I     |
| 4759  |                    |                     |                |                |                 |                  |                       |                                        |                            |                                  |                               |                           |       | 4E       |
| 4760  |                    |                     |                |                |                 |                  |                       |                                        |                            |                                  |                               |                           |       | 4I I     |
| 4762  |                    |                     |                |                |                 |                  |                       |                                        |                            |                                  |                               |                           |       | HL       |
| 4762  |                    |                     |                |                |                 |                  |                       |                                        |                            |                                  |                               |                           |       | HL       |
| 4764  |                    |                     |                |                |                 |                  |                       |                                        |                            |                                  |                               |                           |       | HЦ       |
| 4704  | Δ                  | orte Citar          | ETc.           |                |                 |                  |                       | : 4                                    |                            |                                  |                               |                           |       |          |
| 4     | Arr                | ests Cites          | FIS            | Ð              |                 |                  | _                     | : 4                                    |                            |                                  | _                             | _                         |       | <u>P</u> |
| READ  | 9 OF 4747 REC      | ORDS FOUND          |                |                |                 |                  |                       |                                        |                            |                                  |                               |                           | - 100 | 0%       |

7. To clear the officer ID filter so that a different officer can be audited, go to the *Data* menu then click on the *Clear* button located next to the highlighted filter button.

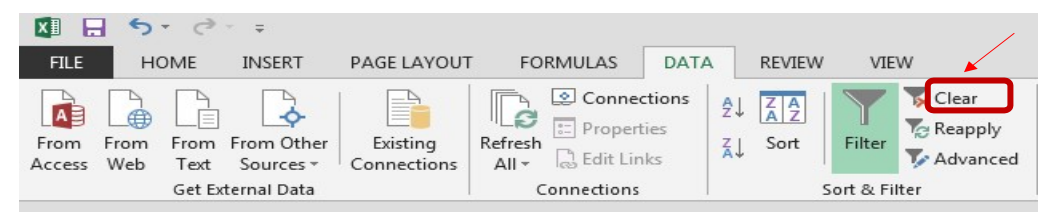

# V. VERIFYING JOURNAL ENTRIES

1. Supervisors will compare RIPA documentation and ARJIS activity from the Excel workbook with Officer Daily Journals (ODJ) to ensure officers are properly journalizing their activity and documenting their completion of a RIPA entry.

Journals can be found via the Department's Intranet site, by selecting *Officer Daily Journal* from the *SDPD Applications* menu.

2. In order to review journals for an officer, supervisors must make sure their squad members are current by checking the Employee Journal Review Center page of the ODJ application. To add or delete an officer, Select - *Modify Employee List* button.

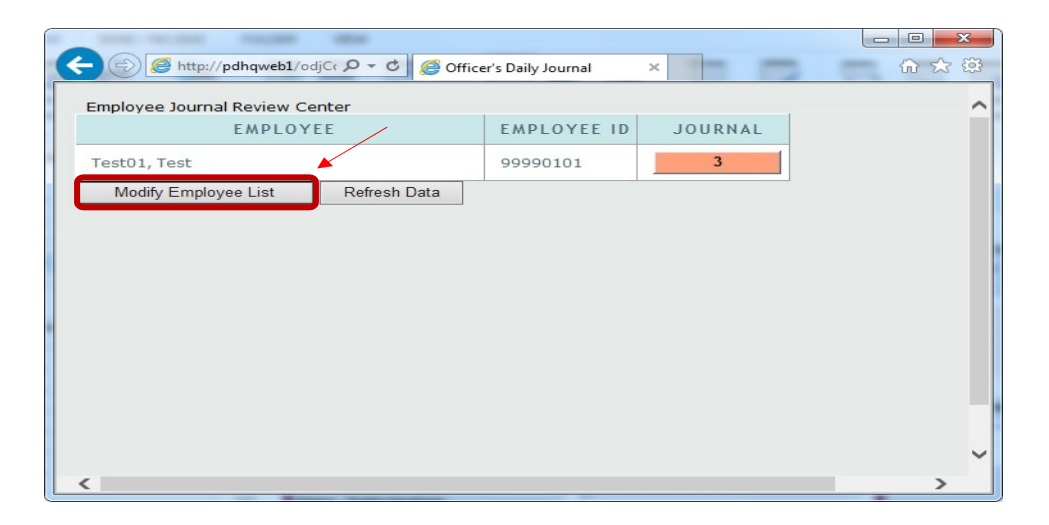

3. Enter the employee ID of the officer journal you wish to review and click *Add Employee* button. When finished, click the *Save List* button, then the *ODJ Main Page* button.

| ← ⓒ @ http://pdhqweb1/odjCc ♀ ▾ ♥ @ pdhqweb1 ×         | 6 🛠 🛱 |
|--------------------------------------------------------|-------|
| Employee Journal Review Selections for CHRISTINE HALEY | ^     |
| Employee ID: 99990102 Add Employee                     |       |
|                                                        |       |
| Test01, Test 99990101                                  |       |
|                                                        |       |
|                                                        |       |
| Your selected employees:                               |       |
| Remove Selected Clear All                              |       |
| Save List ODJ Main Page                                |       |
| < <b>२</b> /                                           | >     |

4. To review journals for an officer, select the orange button in the *Journal* column of the grid that corresponds to the officer.

| - C C C C C C C C C C C C C C C C C C C | ficer's Daily Journal | ×       | 6 23 83 |
|-----------------------------------------|-----------------------|---------|---------|
| Employee Journal Review Center          |                       |         | -       |
| EMPLOYEE                                | EMPLOYEE ID           | JOURNAL |         |
| Test01, Test                            | 99990101              | 3       | _       |
| Test02, Test                            | 99990102              | 2       |         |
| Modify Employee List Refresh Data       |                       |         |         |

5. To review a specific journal, click the *Review* button next to the journal date you want to review.

| 0 |           | 10.000              |                                |                             |             |      |               |    |    |                |                  | ×   |
|---|-----------|---------------------|--------------------------------|-----------------------------|-------------|------|---------------|----|----|----------------|------------------|-----|
| Œ | Http:/    | //pdhqweb1/odjCo    | - ク - C   🥭 Of                 | ficer's Daily Jo            | ournal - Br | o ×  |               | -  | -  |                | 命公               | 103 |
|   | Pending R | Neview              | 0 Days <mark>(</mark> Default) | ~                           |             |      |               |    |    |                |                  |     |
|   | ACTION    | JOURNAL<br>LOGIN    | JOURNAL<br>LOGOUT              | UNIT                        | оѕт         | IST  | TOTAL<br>TIME | RC | vc | REVIEWED<br>BY | REVIEWED<br>DATE |     |
|   | Review    | 2018-12-12<br>14:11 | 2018-12-12<br>22:14            | 12 24                       | 456         | 27   | 483           |    | 2  |                |                  |     |
|   | Review    | 2018-12-10<br>14:06 | 2018-12-11<br>22:26            | 1 1 1                       | 11          | 1929 | 1940          |    |    |                |                  |     |
|   | Review    | 2018-12-06<br>11:23 | 2018-12-07<br>03:10            |                             | 709         | 238  | 947           |    | 4  |                |                  |     |
|   | Review    | 2018-12-05<br>14:49 | 2018-12-05<br>22:24            |                             | 368         | 87   | 455           |    | 2  |                |                  |     |
|   | Review    | 2018-12-04<br>15:09 | 2018-12-04<br>22:56            | 24                          | 415         | 52   | 467           |    | 1  |                |                  |     |
|   | Review    | 2018-12-03<br>15:19 | 2018-12-03<br>22:22            | and the                     | 422         | 1    | 423           | 1  |    |                |                  |     |
|   | Review    | 2018-11-29<br>12:13 | 2018-11-30<br>06:09            |                             | 1044        | 24   | 1068          | 1  | 1  |                |                  |     |
|   | Review    | 2018-11-28<br>14:23 | 2018-11-28<br>22:52            |                             | 505         | 4    | 509           |    |    |                |                  | ]   |
|   | Review    | 2018-11-27<br>14:42 | 2018-11-27<br>22:50            | 57 - 53 - 13<br>- 5 - 5 - 5 | 426         | 62   | 488           |    |    |                |                  | 1   |
|   | Review    | 2018-11-26<br>14:26 | 2018-11-26<br>22:49            |                             | 496         | 7    | 503           |    |    |                |                  |     |
| < | Derien.   | 2018-11-21          | 2018-11-21                     | 10-202                      | 055         | -    | 055           |    |    |                | >                | 1   |

6. Items to note in the *Journal Summary* section of the report include the *RIPA Stops* counter, *BWC* counter and individual counters for activities logged.

| 05T:<br>459 | Summar<br>IST:<br>2 | Total<br>Mins:<br>461 | Calls<br>3 | /Outs: | Other/0<br>1 | uts: | Vehicle<br>3777<br>Mileag<br>54030 | e#:                                                                                                    | RIPA<br>Stops:<br>0<br>BWC: 0                                                                                   |                                                                                                    |                                                                                                    |                                                                                                    |
|-------------|---------------------|-----------------------|------------|--------|--------------|------|------------------------------------|----------------------------------------------------------------------------------------------------|----------------------------------------------------------------------------------------------------|----------------------------------------------------------------------------------------------------|----------------------------------------------------------------------------------------------------|----------------------------------------------------------------------------------------------------|
| FI:1        |                     |                       | MAR:1      |        |              |      | NCT:3                              |                                                                                                    |                                                                                                    | J                                                                                                    |                                                                                                    |                                                                                                    |
| Journal     | Details             |                       |            |        |              |      |                                    |                                                                                                    |                                                                                                    |                                                                                                    |                                                                                                    | _                                                                                                    |
| START       | END                 | OST                   | TYPE       | INCI   | DENT #       | LO   | CATION                             |                                                                                                    | EVEN                                                                                                    | T DESCRIP                                                                                                    | TION                                                                                                    |                                                                                                    |
| 1434        |                     |                       | LN         |        |              |      |                                    | 100                                                                                                    |                                                                                                    | 10-10-59-                                                                                                    | and the start                                                                                                    |                                                                                                    |
| 1434        |                     |                       | UC         |        |              |      |                                    |                                                                                                    | 1.1.1.1.1.1.1                                                                                                   |                                                                                                    | 112 3 3                                                                                                    |                                                                                                    |
| 1444        |                     |                       | DC         |        |              |      |                                    | G                                                                                                    |                                                                                                    |                                                                                                    |                                                                                                    |                                                                                                    |
| 1444        |                     |                       | DC         |        | 1            |      |                                    |                                                                                                    |                                                                                                    |                                                                                                    | 4.7.9                                                                                                    | ŝ                                                                                                    |
| 1444        |                     |                       | DC         |        |              |      |                                    |                                                                                                    | a states                                                                                                    |                                                                                                    | 机制造                                                                                                    |                                                                                                    |
| 1444        |                     |                       | DC         |        |              |      |                                    | 1                                                                                                    |                                                                                                    |                                                                                                    | 1.1.1                                                                                                    |                                                                                                    |
|             |                     |                       |            |        |              |      |                                    | and the second second sec | the second second second second second second second second second second second second second second second se | and the second second sec | and the second second se | Contraction of the local distance of the local distance of the loc |

7. Specific entries can be reviewed in the *Journal Details* section of the report. In the example below, the officer correctly journalized a misdemeanor arrest, but did not indicate whether a RIPA entry was made or BWC captured. In the MPS journal process, officers should toggle to select either *yes* or *no* for RIPA and BWC on each contact. If no value is shown in the ODJ report (as seen in this example that lacks a *yes/no*), the officer did not select a value for the required item.

| 00   |            |         | -        |                              |                                          |                                                             |
|------|------------|---------|----------|------------------------------|------------------------------------------|-------------------------------------------------------------|
|      | http://pdh | qweb1/o | djCc 🔎 👻 | 🖉 <i> (</i> Officer Daily Jo | ournal - Journ ×                         | ស រ                                                         |
| 1/12 |            |         | I K      |                              | SD: @HQ                                  | 1010                                                        |
| 1712 |            |         | TA       |                              |                                          | 1016                                                        |
| 1825 |            |         | 97       |                              |                                          | 1016                                                        |
| 1825 |            |         | TR       |                              | 1173 FRONT<br>ST SD:<br>@CENTRAL<br>JAIL | 1016                                                        |
| 1850 |            |         | ТА       |                              |                                          | 1016                                                        |
| 1939 |            |         | UC       |                              | 100 S 17TH<br>ST                         | 1016 REF#:  Type: MAR Form: Time: Name:<br>BWC:  RIPA:<br>5 |
| 1940 |            | 8       | UC       |                              |                                          | 1016 REF#:  Type: NCT Form: BWC:  RIPA: Comments: 54.0110   |
| 1954 |            |         | DC       |                              | 1173 FRONT<br>ST SD:<br>@CENTRAL<br>JAIL |                                                             |
| 1954 |            |         | DC       |                              |                                          |                                                             |
| 1954 |            |         | DC       |                              |                                          |                                                             |
| 1954 |            |         | DC       |                              |                                          |                                                             |
| 1954 |            |         | UC       |                              |                                          | A CALL AND A STATE OF A CALL AND A STATE OF                 |
|      | 2041       | 215     | AV       |                              |                                          |                                                             |
| 2043 |            |         | DP       | A. Start                     | 51 25TH ST<br>SD                         | and the second second                                       |
| 2043 |            |         | 97       |                              |                                          | All and the state of the                                    |
| 2212 |            |         | UC       |                              | 330 PARK                                 |                                                             |

## VI. VERIFYING INFORMATION IN REPORTS

1. Department Order 18-25 requires officers to document within each arrest or detention report narrative that RIPA information was submitted for each suspect.

2. To ensure compliance with this order, supervisors can review an arrest report from the Excel workbook previously outlined. Click within the cell of the arrest report number to be reviewed and click Ctrl-C keys to copy the booking number. The item selected must be an *ARREST* activity type, and not a *RIPA Arrest* activity type, in order to copy a valid booking number to paste into CRMS or NetRMS.

| x∎   | D 🗀 🖯 🛛          | 5.0                       | - <u>Q</u> =  | RIPAARJISD           | ataForAuditsOct2018-Password | lHighlight              | edExamples.xlsx - Exc                   | el                        | ? 🗈 – 🗆 🗙                       |
|------|------------------|---------------------------|---------------|----------------------|------------------------------|-------------------------|-----------------------------------------|---------------------------|---------------------------------|
| FIL  | E HOME           | INSERT P.                 | AGE LAYOUT    | FORMULAS             | DATA REVIEW VIE              | W                       |                                         |                           | Haley, Chris 👻 🔍                |
| Past | Calibri<br>te    | +  11<br><u>U</u> +   ⊞ + | · A ·         | = = <mark>=</mark> » | · ₽ General                  | ▼<br>00. 0.4<br>0.€ 00. | Conditional Forma<br>Formatting * Table | t as Cell<br>e * Styles * | Arr Find &<br>Filter * Select * |
| Clip | board 🕞          | Font                      | Fa            | Alignme              | nt 🕞 Number                  | Fa                      | Styles                                  | Cells                     | Editing                         |
| A1   | •                | XV                        | $f_x$ activit | yNumber              |                              |                         |                                         |                           |                                 |
|      | Α                | В                         | С             | D                    | E                            | F                       | G                                       | н                         | Ι                               |
| 1    | activityNumb 🔻   | activityTy 🔻              | ActivityDa 🔻  | ActivityTin 🔻        | sex 💌                        | ageM 💌                  | violationSectio                         | Location                  | ▼ be ▼ N                        |
| 1892 | 18163125         | ARREST                    | 10/2/2018     | 20:30                | MALE                         | 69                      | 979                                     | 1500 K STREET             | 521 C                           |
| 1893 | 18163571         | ARREST                    | 10/4/2018     | 16:10                | MALE                         | 21                      | 21510(B)                                | 100 06TH AVENUE           | 521 C                           |
| 1894 | 18164477         | ARREST                    | 10/8/2018     | 17:20                | MALE                         | 26                      | 11364.1(A)                              | 100 06TH AVENUE           | 521 C                           |
| 1895 | 18166446         | ARREST                    | 10/17/2018    | 16:45                | MALE                         | 24                      | 11377(A)                                | 100 S 17TH STREET         | 511 C                           |
| 1896 | 52859 <b>/1</b>  | <b>RIPA Arrest</b>        | 10/17/2018    | 21:24                | Male                         | 27                      |                                         | 100 s 17th street         | 511 d                           |
| 1897 | 18167580         | ARREST                    | 10/22/2018    | 21:29                | MALE                         | 36                      | 979                                     | 1500 10TH AVENUE          | 526 C                           |
| 1898 | 18167772         | ARREST                    | 10/23/2018    | 16:55                | MALE                         | 55                      | 3056                                    | 1400 10TH AVENUE          | 526 C                           |
| 1899 | 18168051A        | ARREST                    | 10/24/2018    | 17:25                | MALE                         | 35                      | 11377(A)                                | 1200 11TH AVENUE          | 524 C                           |
| 1900 | 56863/1          | <b>RIPA Arrest</b>        | 10/27/2018    | 23:15                | Male                         | 28                      |                                         | 600 5th Avenue            | 523 d                           |
| 4749 |                  |                           |               |                      |                              |                         |                                         |                           |                                 |
| 4750 |                  |                           |               |                      |                              |                         |                                         |                           |                                 |
| 4751 |                  |                           |               |                      |                              |                         |                                         |                           |                                 |
| 4752 |                  |                           |               |                      |                              |                         |                                         |                           |                                 |
| 4753 |                  |                           |               |                      |                              |                         |                                         |                           |                                 |
| 4754 |                  |                           |               |                      |                              |                         |                                         |                           |                                 |
| 4755 |                  |                           |               |                      |                              |                         |                                         |                           |                                 |
| 4756 |                  |                           |               |                      |                              |                         |                                         |                           |                                 |
| 4757 |                  |                           |               |                      |                              |                         |                                         |                           |                                 |
| 4758 |                  |                           |               |                      |                              |                         |                                         |                           |                                 |
| 4759 |                  |                           |               |                      |                              |                         |                                         |                           |                                 |
| 4760 |                  |                           |               |                      |                              |                         |                                         |                           |                                 |
| 4761 |                  |                           |               |                      |                              |                         |                                         |                           |                                 |
| 4762 |                  |                           |               |                      |                              |                         |                                         |                           |                                 |
| 4763 |                  |                           |               |                      |                              |                         |                                         |                           |                                 |
| 4764 |                  |                           |               |                      |                              |                         |                                         |                           |                                 |
| 4    | Arr              | ests Cites                | FIs (         | ÷                    |                              |                         | •                                       |                           | Þ                               |
| READ | OY 9 OF 4747 REC | ORDS FOUND                |               |                      |                              |                         |                                         | ▦ ▣ ▣                     | + 100%                          |

3. CRMS can be found via the Department's Intranet site, by selecting *CRMS Web* from the *SDPD Applications* menu.

4. From the CRMS Web main page, click the *Query & Retrieval* button.

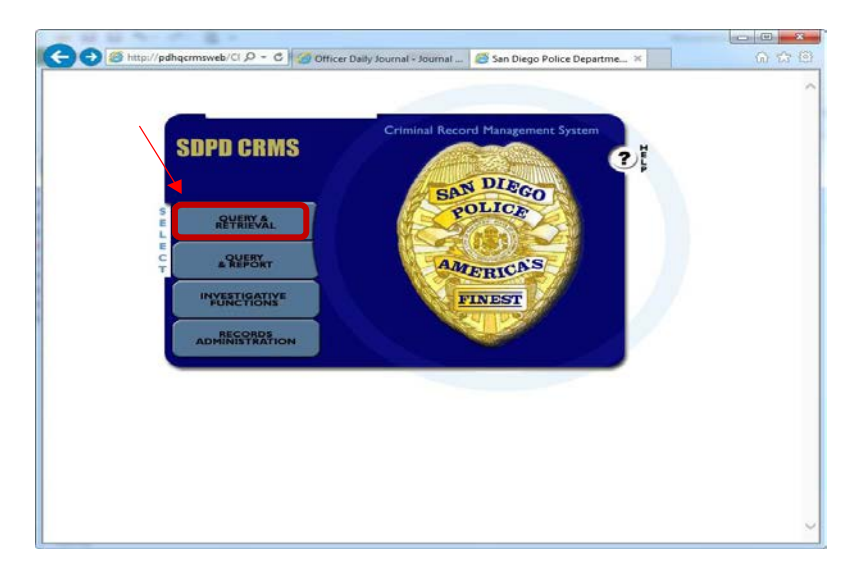

5. Then paste the booking number into the Booking Number box, using Ctrl-V, and select the *Submit* button

| 🗲 🔄 🧭 http://pdhqcrmsweb/Cl 🔎 < 🖒 🏈 Officer Daily Jour                                                                                                    | mal - Journal <i> @</i> Query by            | r Identifier 🛛 🗙                                         | 6 ☆ 63       |
|----------------------------------------------------------------------------------------------------|---------------------------------------------|----------------------------------------------------------|--------------|
| QUERY & QUERY<br>RETRIEVAL & REPORT<br>Identifier   Name, DOB   Location   Be                                                                                                    | INVESTIGATIVE<br>FUNCTIONS<br>at Command AF | RECORDS<br>ADMINISTRATION<br>FR Status Combination       | SDPD<br>CRMS |
| Find Case Report for Case Number                                                                                                    |                                             | Submit                                                   |              |
| Find Arrest Report for Booking Number                                                                                                    | 18-166446                                   | Submit                                                   |              |
| List Cases & Arrests for Incident Number                                                                                                    |                                             | Submit                                                   |              |
| List JCRs for Juvenile Jacket Number                                                                                                    |                                             | Submit                                                   |              |
| List Arrests for: CII Number                                                                                                    |                                             | Submit                                                   |              |
| FBI Number                                                                                                    |                                             | Submit                                                   |              |
| AFIS Number                                                                                                    |                                             | Submit                                                   |              |
| List People with: Social Security Number                                                                                                    |                                             | Submit                                                   |              |
| Driver's License                                                                                                    |                                             | Submit                                                   |              |
| California ID                                                                                                    |                                             | Submit                                                   |              |
|                                                                                                    |                                             |                                                          |              |
|                                                                                                    |                                             |                                                          |              |
|                                                                                                    |                                             |                                                          |              |
|                                                                                                    |                                             |                                                          |              |
|                                                                                                    |                                             |                                                          |              |
|                                                                                                    |                                             |                                                          |              |
| http://pdhqcrmsweb/CRMSWeb/Query_By_Identifier.aspx                                                                                                    |                                             |                                                          | ~            |
| List Cases & Arrests for Incident Number<br>List JCRs for Juvenile Jacket Number<br>List Arrests for: CII Number<br>FBI Number<br>AFIS Number<br>List People with: Social Security Number<br>Driver's License<br>California ID |                                             | Submit<br>Submit<br>Submit<br>Submit<br>Submit<br>Submit | ~            |

6. Navigate to the Documents page and select the arrest report for viewing. Once the report is visible, review the narrative for the necessary RIPA statement.

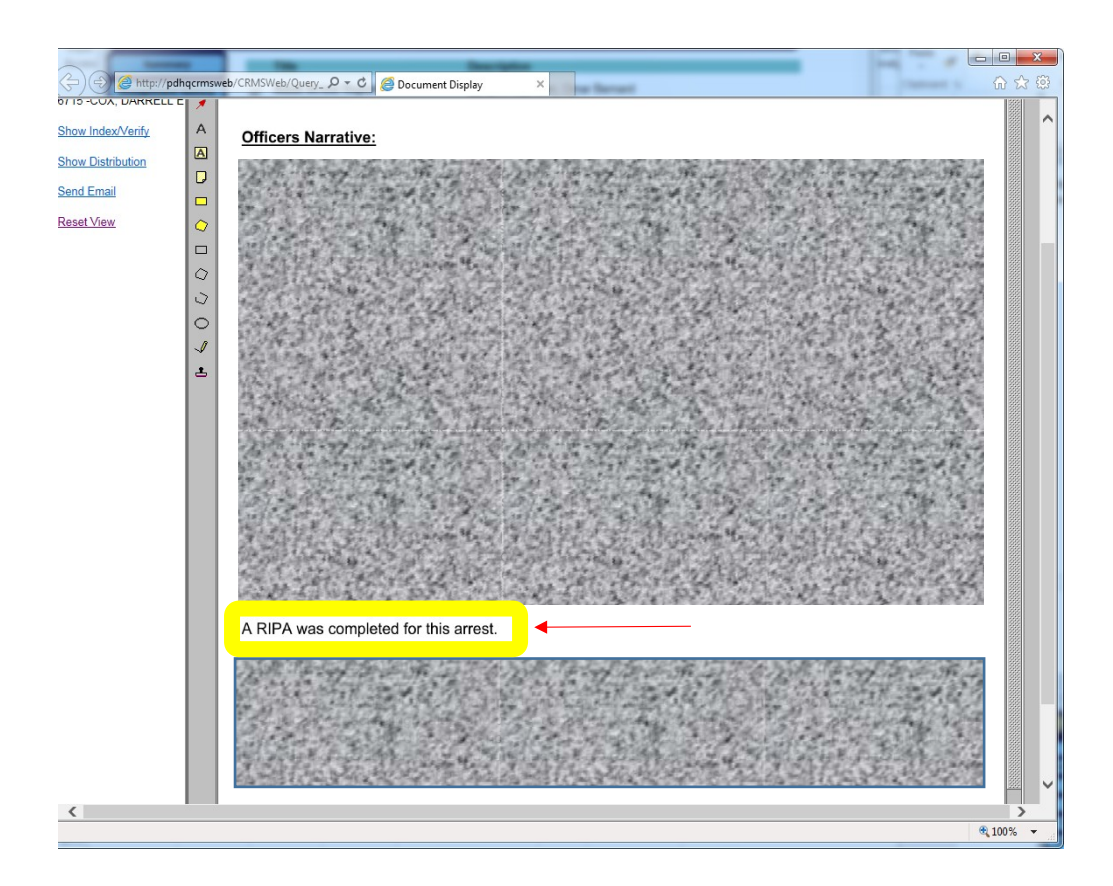

If you have any questions regarding the RIPA Audit workflow, please contact Program Manager Chris Haley at 619- 531-2401 or e-mail at <u>chaley@pd.sandiego.gov</u>.

If you have any questions concerning the legal requirements of AB 953, please e-mail Lieutenant Jeff Jordon at jjordon@pd.sandiego.gov.

For additional documents related to this law, refer to the AB 953-RIPA folder within the Department's Resource Library.